## วิธี Install Mobile Application TSTH Employee For Android

1. Scan OR Code จากนั้น กดไปที่ "โปรแกรมติดตั้งแพ็จเกจ"

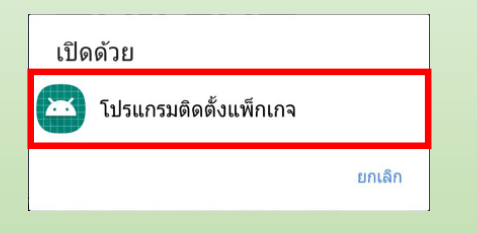

2. หน้าจอจะปรากฏข้อความดังรูป จากนั้นกด "ติดตั้ง" จะได้ Application และสามารถใช้งานได้ทับที

พิเศาง

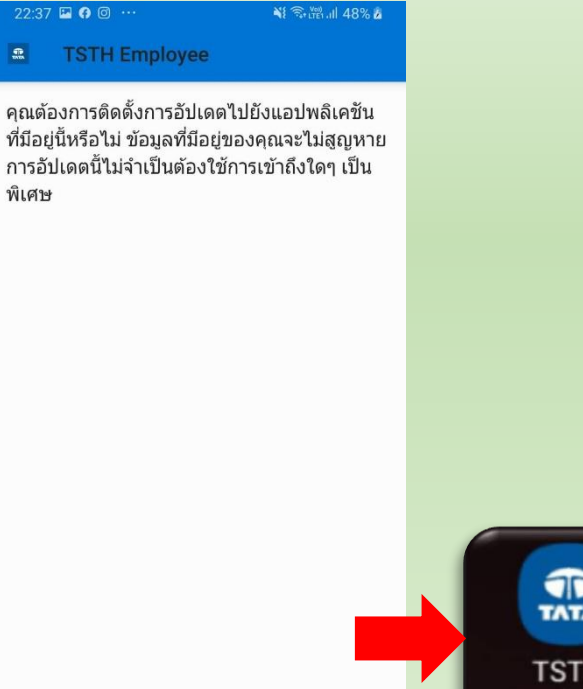

3. กรณีที่เคยติดตั้ง Application แล้ว ให้ทำการลบแคช โดยเข้าไปที่ "การตั้งค่า" >> แคพ >> TSTH Employee >> ที่เก็บ

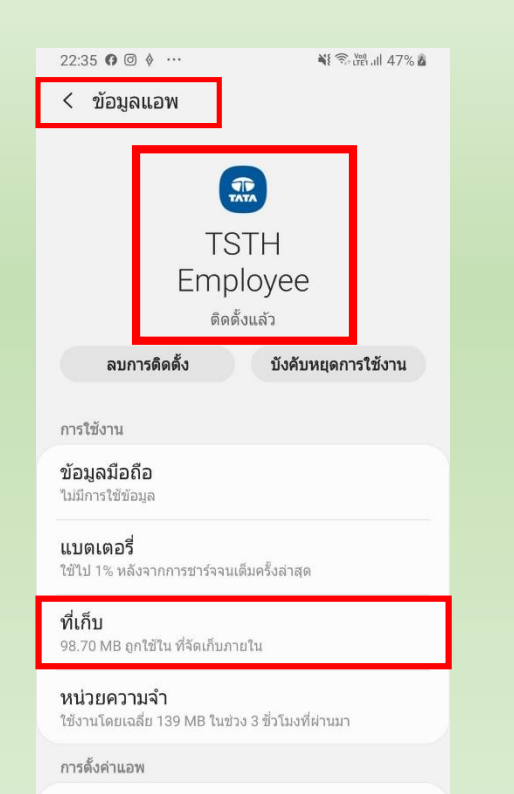

การแจ้งเดือน อนุญาต

-----

4. เลือก "ลาแคช"

| 22:35 🖬 🖗 🞯 …<br>< ที่เก็บ | ¥ किtël.il 47% å |  |  |
|----------------------------|------------------|--|--|
| TSTH<br>Employee           |                  |  |  |
| จัดการข้อมูล               | ลบแคช            |  |  |
| พื้นที่ที่ใช้              |                  |  |  |
| แอพ                        | 52.59 MB         |  |  |
| ข้อมูล                     | 45.38 MB         |  |  |
| แคช                        | 725 KB           |  |  |
|                            |                  |  |  |

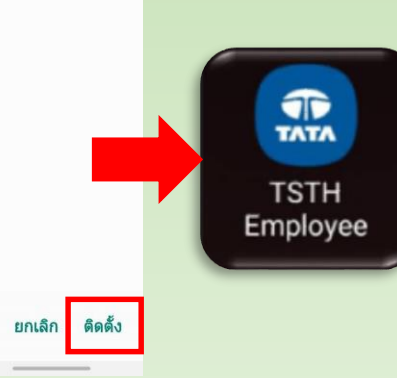

## วิธี Install Mobile Application TSTH Employee For IOS

2. เลือก Install เมื่อติดตั้งเสร็จ จะได้ Application ดังรูป

19:02

< Camera ...II ♀

Scan QR Code 1. จากนั้น กดไปที่ Install Application

| Camera 📶 🗢   |                      | 19:02          | @ 87% 🔳     |  |  |
|--------------|----------------------|----------------|-------------|--|--|
| AA           | <mark>≜</mark> web.g | ථ              |             |  |  |
| =            | tsth_em              | ployee_flutter |             |  |  |
| App Overvie  | w                    |                |             |  |  |
| Bundle Ider  | ntifier              | com.tatastee   | l.tsthintra |  |  |
| Version      |                      |                | 1.0.2 (1)   |  |  |
| More Detai   | ls                   |                | >           |  |  |
| Installation |                      |                |             |  |  |
| Install Appl | ication              |                | >           |  |  |
| Show QR C    | ode                  |                | >           |  |  |
|              |                      |                | 0.11        |  |  |

|                                                  | web.getappbox.com                                                                                                    |                       |  |  |  |
|--------------------------------------------------|----------------------------------------------------------------------------------------------------|-----------------------|--|--|--|
| Back                                             | tsth_employee_flutter                                                                                                    | tsth_employee_flutter |  |  |  |
| Installati                                       | on in progress                                                                                                    |                       |  |  |  |
| By now,<br>to install<br>installati<br>the insta | you should have seen an iOS popup<br>"tsth_employee_flutter". Please con<br>on dialog, then press your Home bu<br>Illation progress. | pro<br>firm<br>tton   |  |  |  |
| Need H                                           | "dl.dropbox.com" would lik<br>to install                                                                                             | e                     |  |  |  |
| Help                                             | "tsth_employee_flutter"                                                                                                    |                       |  |  |  |
|                                                  | Cancel Install                                                                                                    |                       |  |  |  |
|                                                  |                                                                                                    |                       |  |  |  |
| Fas                                              | test VPN for Tha                                                                                                    | III                   |  |  |  |

C 四

**Share Your Reactions** 

Facebook®

Create a profile to share your reactions today C ſŊ m

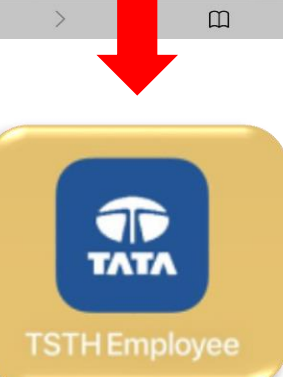

3. เมื่อติดตั้ง Application แล้ว เข้าไปที่เมนู Setting (การตั้งค่า) >> เลือก General (ทั่วไป)

| ull dtao   | -T:Stay Safe 🗢 18:57<br>Settings | @ 89% <b>—</b> |
|------------|----------------------------------|----------------|
| C          | Notifications                    | 2              |
| <b>(</b> ) | Sounds & Haptics                 | >              |
| C          | Do Not Disturb                   | >              |
| I          | Screen Time                      | >              |
|            |                                  |                |
| ۲          | General                          | 2              |
| 8          | Control Center                   | >              |
| AA         | Display & Brightness             | >              |
| Ì          | Accessibility                    | >              |
| *          | Wallpaper                        | >              |
|            | Siri & Search                    | >              |
|            | Touch ID & Passcode              | >              |
| sos        | Emergency SOS                    | >              |
|            | Battery                          | >              |

4. กดไปที่ Device Management >> เลียก Tata Steel (Thailand) Company L...

5. เลือก Trust

| dtac-T:Stay Safe 🗢 19:03        | @ 87% 🔳 ·       | II dtac-T:Stay Sa | afe 穼      | 19:03            | @ 87% 🔳   | III dtac-T:            | Stay Safe 🗢                                | 19:03                                                 | @ 87% 🔳                   |
|---------------------------------|-----------------|-------------------|------------|------------------|-----------|------------------------|--------------------------------------------|-------------------------------------------------------|---------------------------|
| Settings General                |                 | General           | Device     | Management       |           | < та                   | ta Steel (Thaila                           | nd) Public Comp                                       | any Limi                  |
| васкующий App кентезн           | 1               |                   | 20         |                  |           |                        |                                            |                                                       |                           |
|                                 | r               |                   |            |                  |           | Apps from<br>Public Co | m developer "iPhone<br>ompany Limited" are | Distribution: Tata Steel<br>not trusted on this iPhor | (Thailand)<br>ne and will |
| Date & Time                     | >               | Tata              | Steel (Tha | iland) Public Co | ompany L> | not run u              | ntil the developer is                      | trusted.                                              |                           |
| Keyboard                        | >               |                   |            |                  |           | Trust "                | Tata Steel (Thai                           | and) Public Compa                                     | ny Limit                  |
| Fonts                           | >               |                   |            |                  |           | APPS ED                | r                                          |                                                       | STEEL                     |
| Language & Region               | >               |                   |            |                  |           | (THAILAI               | Trust "iPho                                | one Distribution:                                     | OTELL                     |
| Distingen                       |                 |                   |            |                  |           | E 🔝                    | Tata Steel                                 | (Thailand) Public                                     | <b>/erified</b>           |
| Dictionary                      |                 |                   |            |                  |           |                        | Thi                                        | s iPhone                                              |                           |
|                                 |                 |                   |            |                  |           |                        | Trusting will a<br>enterprise de           | low any app from this<br>veloper to be used on        |                           |
| VPN                             | Not Connected > |                   |            |                  |           |                        | your iPhone an<br>y                        | d may allow access to<br>our data.                    |                           |
| Device Management Tata Steel (T | hailand) Publ > |                   |            |                  |           |                        | Cancel                                     | Trust                                                 |                           |
| Legal & Regulatory              |                 |                   |            |                  |           |                        |                                            |                                                       |                           |
|                                 |                 |                   |            |                  |           |                        |                                            |                                                       |                           |
| Reset                           | >               |                   |            |                  |           |                        |                                            |                                                       |                           |
|                                 |                 |                   |            |                  |           |                        |                                            |                                                       |                           |